### **Collage Logo Reveal**

## THANK YOU FOR PURCHASING "COLLAGE LOGO REVEAL" PROJECT

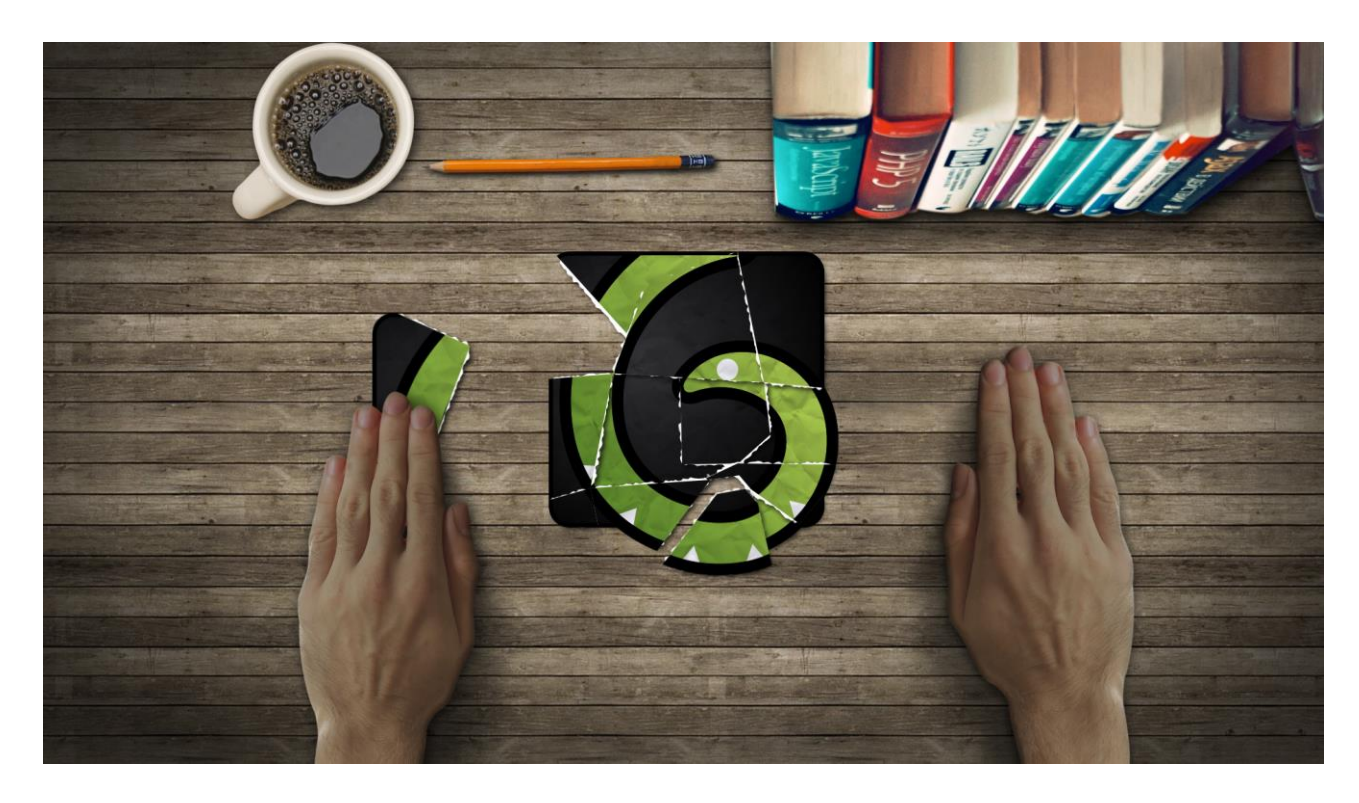

- Done in After Effects CS 5
- Plugins: None
- Comps inside: Full HD 1080p

# **TUTORIAL**

#### **Typing text:**

- 1. Open the project with After Effects
- 2. Open "Edit" folder inside this project.
- 3. Double click on the "Text tagline" comp inside this folder
- 4. Double click on the text layer, and type your text

### **Replace Logo**

- 1. Open the project with After Effects
- 2. Open "Edit" folder inside this project.
- 3. Double click on the "Logo" composition
- 4. Import your Logo (File> Import> File > select your logo)
- 4. Drop your recently imported logo
- 5. Change size of your images

### **Edit Background**

- 1. Go to "Edit" > "Background Image"
- 2. Import your Background footage (File> Import> File > select your BG footage)
- 3. Drop image to the composition

### **Fast Control**

- 1. Go to "Main Composition" folder
- 2. Select "Fast Control Layer" Layer
- 3. And use checkboxes

### **Render:**

- 1. Open "Main Composition"
- 2. Select Composition-->Add to Render Queue
- 3. In the Render Settings panel , make the changes you want in "Output Module" :
- 4. Select the format, the format options, and the audio output
- 5. Just click "Ok", and render the movie file.

# I CAN EDIT THIS TEMPLATE FOR YOU!

If you don't have Adobe After Effects or don't have the time to edit this template yourself, I can do it for you! Email me (via my profile)

Have Fun!